宮城県建設工事等電子入札システム利用者 各位

ブラウザ対応に伴うアプリケーションの更新等 設定作業のお願いについて

宮城県の電子入札システム(総合評価支援システム含む)の使用ブラウザは、令和 4年5月30日(月)から「Microsoft Edge (Chromium 版)」及び「Google Chrome」に変更いたしました。

それに伴い、電子入札システムを使用するには<u>電子入札補助アプリのバージョンを</u> 「Version 1.1.0」以上に更新及びブラウザの設定変更が必要となりますので、まだ 未対応の方はすみやかに対応いただきますようお願いいたします。

対応方法は、本書3ページ以降をご覧ください。

| 年          |                 |                      | 令和4年                      |                            |                     |
|------------|-----------------|----------------------|---------------------------|----------------------------|---------------------|
| 月          | 4月              | 5月                   | 6月                        | 7月                         | ~                   |
|            |                 | 令和4年5月下旬<br>次期ブラウザ対応 | 令和4年7月1日から<br>Windows11対応 |                            |                     |
|            | Internet Explor | rer 11 利用可能          |                           |                            |                     |
| Windows 10 |                 |                      | Microsof                  | t Edge/Google Chro<br>利用可能 | ome                 |
| Windows 11 |                 |                      |                           | Microsoft Edge/(<br>利用可    | Google Chrome<br>I能 |

【対応スケジュール】

- ※ 複数のパソコンで電子入札システムをご利用されている方は、パソコン毎に設定作業が必要です。
   ※ IC カードを使用しない総合評価支援システムのみご利用のパンコンについては
- ※ IC カードを使用しない総合評価支援システムのみご利用のパソコンについては、 電子入札補助アプリの更新は不要で、ブラウザの設定変更のみが必要となります。
- ※ 令和4年5月30日(月)からは、これまで使用していたブラウザである IE11 は、宮城県の電子入札システム(総合評価支援システム含む)には対応しません。 (サポート対象外となります。)
- ※ IE mode は、ご利用できません。
- ※ ブラウザ「Firefox」や「Safari」には対応しておりません。

## 1.機器(パソコン、回線)等の準備

電子入札システムを利用するためには、以下の推奨環境を満たしているパソコンや ソフトウェア、回線が必要となります。

※令和4年7月1日から、推奨環境にWindows11を追加しました。 ※令和5年1月11日から、推奨環境よりWindows8.1を除外しました。

(1) ハードウェア環境

| 項目            | 推奨環境                                                                                 |
|---------------|--------------------------------------------------------------------------------------|
| CPU           | Windows10/Windows11 の場合<br>Core Duo 1.6 GHz 同等以上の 32 ビット(x86)                        |
|               | または 64 ビット(x64)プロセッサ                                                                 |
| メモリ           | Windows10/Windows11 の場合<br>1GB 以上 別途 WDDM 対応 GPU VRAM128MB 推奨                        |
| ディスク          | 1 ドライブに空き容量 1GB 以上                                                                   |
| ディスプレイ<br>解像度 | 1280×800(WXGA)以上                                                                     |
| USB ポート       | 空き USB ポート 1 ポート<br>※IC カードリーダが接続できること。ID/パスワード方式のみで入札<br>参加される事業者様の場合、USB ポートは不要です。 |

(2) ソフトウェア環境

| 項目             | 推奨環境                              |  |  |  |  |  |  |
|----------------|-----------------------------------|--|--|--|--|--|--|
| OS(基本ソフト)      | Windows 10 Home/Pro (%1)          |  |  |  |  |  |  |
|                | Windows 11 Home/Pro (%2)          |  |  |  |  |  |  |
|                | ※1 32bit 版/64bit 版のどちらにも対応しております。 |  |  |  |  |  |  |
|                | ※2 64bit 版のみ対応しております。             |  |  |  |  |  |  |
| ブラウザ           | Microsoft Edge(Chromium 版)        |  |  |  |  |  |  |
|                | Google Chrome                     |  |  |  |  |  |  |
|                | ※令和4年5月30日(月)からは、IE11 には対応しません。   |  |  |  |  |  |  |
| .Net Framework | .Net Framework 4.6.1 以降           |  |  |  |  |  |  |
| 電子入札関連ソフト      | 電子入札コアシステム対応の民間認証局より提供されます。       |  |  |  |  |  |  |

## (3) ネットワーク環境

| 項目      | 推奨環境                  |
|---------|-----------------------|
| 回線      | インターネットに接続できる回線があること  |
| 電子メール   | 電子メールが送受信できる環境であること   |
| 通信プロトコル | 次の通信プロトコルが通過可能であること   |
|         | [HTTP] [HTTPS] [LDAP] |

#### 2. 電子入札補助アプリ(Version 1.1.0 以上)への更新

電子入札システムを利用するためには、電子入札補助アプリを「Version 1.1.0」 以上に更新が必要です。

電子入札補助アプリのバージョン確認方法は、次ページ「(参考)電子入札補助アプリのバージョン確認方法」の操作で確認することができます。

電子入札補助アプリのバージョンが「Version 1.1.0」以上となっていない方は、 現在ご利用している電子入札用 IC カード発行元の民間認証局ホームページより更新方 法をご確認いただき、更新をお願いします。

- ※ IC カードを使用しない総合評価支援システムのみご利用のパソコンについては、 電子入札補助アプリの更新は不要で、ブラウザの設定変更のみが必要となります ので、5ページの「3.ブラウザ設定変更」をご覧いただき、ブラウザの設定の みを行ってください。
- ※ 電子入札補助アプリの更新方法で不明な点等がある場合は、電子入札用ICカード 発行元の民間認証局へお問い合わせください。

【民間認証局ホームページ※電子入札補助アプリ更新方法お問合せ先】

NTTビジネスソリューションズ株式会社 / e-ProbatioPS2

https://www.e-probatio.com/

三菱電機インフォメーションネットワーク株式会社 / DIACERT-PLUS サービス https://www.diacert.jp/plus/

株式会社帝国データバンク / TDB 電子認証サービス TypeA

https://www.tdb.co.jp/typeA/

株式会社トインクス / TOiNX 電子入札対応認証サービス

https://www.toinx.net/ebs/info.html

日本電子認証株式会社 / AOSign サービス

https://www.ninsho.co.jp/

(参考)電子入札補助アプリのバージョン確認方法

パソコンのタスクバーに表示される電子入札補助アプリのアイコンを右クリック し、「バージョン情報表示」をクリックすると電子入札補助アプリのバージョン情報 ダイアログが表示されます。

<u>「バージョン情報」画面にて「Version 1.0.0」と表示された場合は、旧バージョンですので、電子入札補助アプリを「Version 1.1.0」以上への更新(バージョンアップ)が必要です。</u>

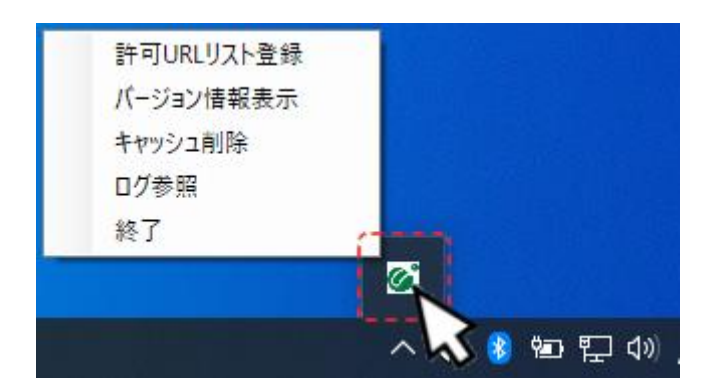

- ※ <u>タスクバーに電子入札補助アプリのアイコンが表示されていない場合には、</u> 「^(隠れているインジケーターを表示します)」をクリックするとアイコンが 表示されます。
- ※ <u>本画像は、Windows10による操作画像ですが、Windows11の場合でも同</u> 様の操作方法にて確認が行えます。

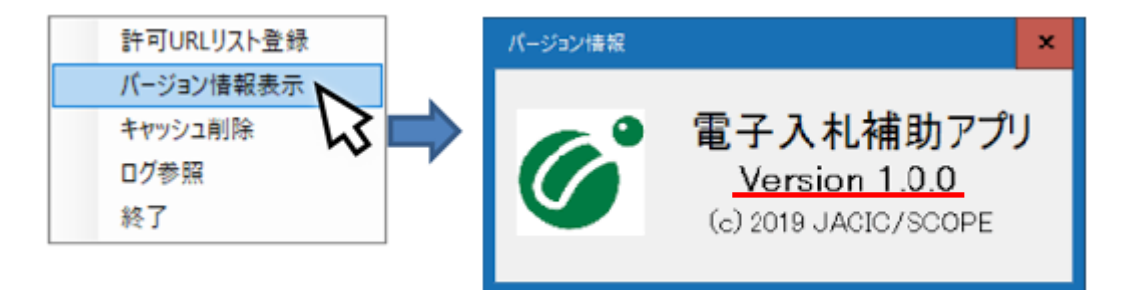

※「Version 1.0.0」の場合、現在ご利用している電子入札用 IC カード発行元の民間認証局ホームページより更新方法をご確認いただき、更新(バージョンアップ)を行ってください。

※ 電子入札補助アプリのバージョンがすでに「Version 1.1.0」以上になって いる場合は、改めて更新する必要はありません。ブラウザの設定変更がまだ お済みでない場合は、次ページ以降をご参照願います。

# 3. ブラウザの設定変更

電子入札システムや総合評価支援システムを利用するためには、ブラウザの設定を 行う必要があります。設定内容はブラウザによって異なります。

(Google Chrome のブラウザ設定方法については、11ページをご覧ください。)

- 3.1. ブラウザ設定(Microsoft Edge(Chromium 版)の場合)
  - ① ポップアップ許可の登録

|                      |    |                               | —     | ð        | × |
|----------------------|----|-------------------------------|-------|----------|---|
|                      |    | τ₀ τ≡                         | Ē     | 9        |   |
|                      |    | 新しいタブ                         |       | Ctrl+T   |   |
|                      |    | 新しいウィンドウ                      |       | Ctrl+N   | I |
|                      | Ę  | 新しい InPrivate ウィンドウ           | Ctrl+ | -Shift+N | I |
|                      |    | Х-L —                         | 100%  | +        | ⊿ |
|                      | £≞ | お気に入り                         | Ctrl+ | -Shift+C | ) |
|                      | Ē  | コレクション                        | Ctrl  | +Shift+Y | ( |
|                      | 5  | 履歴                            |       | Ctrl+H   | I |
| ハスワート、腹腔などを表示で *** 9 | ⊥  | ダウンロード                        |       | Ctrl+J   | I |
|                      | BB | アプリ                           |       |          | > |
|                      | 3  | 拡張機能                          |       |          |   |
|                      | ÷  | パフォーマンス                       |       |          |   |
|                      | ¢  | アラートとビント                      |       |          |   |
|                      | Ø  | 印刷                            |       | Ctrl+F   | ) |
|                      | Ø  | Web キャプチャ                     | Ctrl  | +Shift+S | 5 |
|                      | Ē  | 共有                            |       |          |   |
|                      | බ  | ページ内の検索                       |       | Ctrl+F   | : |
|                      | A» | 音声で読み上げる                      | Ctrl+ | -Shift+U |   |
|                      | þ  | Internet Explorer モードで再読み込みする |       |          |   |
|                      |    | その他のツール                       |       |          | > |
|                      | ŝ  | 設定                            |       |          |   |
|                      | 0  | ヘルプとフィードバック                   |       |          | > |
|                      |    | Microsoft Edge を閉じる           |       |          |   |

<sup>(</sup>a). Microsoft Edge (Chromium 版)のウィンドウ右上の「×」のすぐ下にある「…」をクリックして、表示されたメニューの「設定」をクリックします。

(b). 画面左側のメニューの「Cookie とサイトのアクセス許可」をクリックして、表示された画面の「ポップアップとリダイレクト」をクリックします。

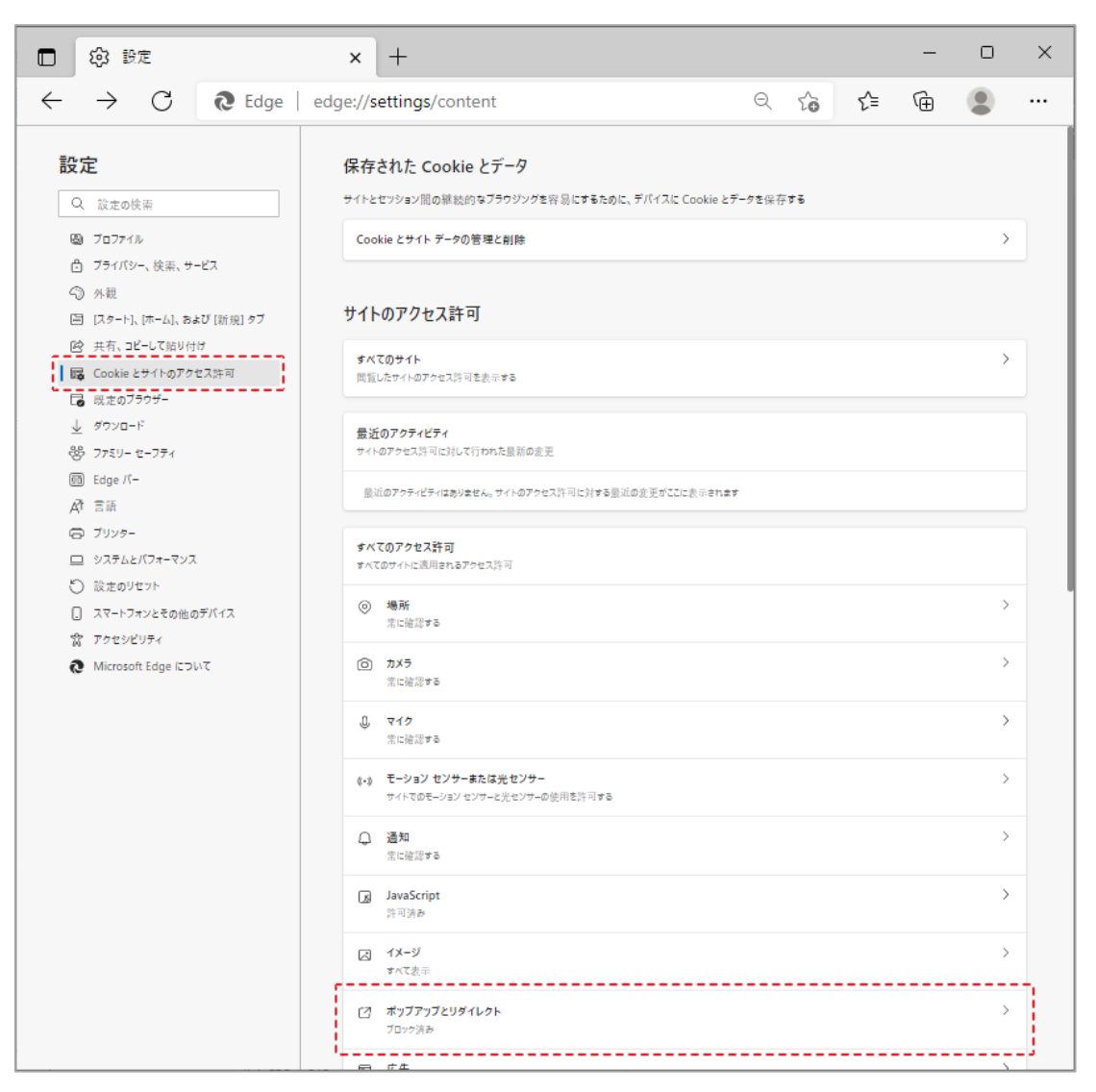

(c).「許可」欄の右にある「追加」ボタンをクリックします。

| □ ③ 92 × +                                                            |                              |    | -   | 0              | × |
|-----------------------------------------------------------------------|------------------------------|----|-----|----------------|---|
| $\leftarrow$ $ ightarrow$ $C$ ( $\eth$ Edge   edge://settings,        | /content/popups              | €≣ | œ   |                |   |
| <b>設定</b><br>Q 設定の検索                                                  | ← サイトのアクセス許可 / ポップアップとリダイレクト |    |     |                |   |
| <ul> <li>③ ブロファイル</li> <li>① ブライバシー、絵楽、サービス</li> </ul>                | ブロック(推奨)                     |    |     | D              |   |
| <ol> <li>小親</li> </ol>                                                | プロック                         |    | 追   | 1.7D           |   |
| <ul> <li>[スタート]、[ホーム]、および (新規) タブ</li> <li>(必 共有、コピーして貼り付け</li> </ul> | 追加されたサイトはありません               |    |     |                |   |
| Cookie とサイトのアクセス許可  民 取定のブラウザー                                        | 許可                           |    | jii | 1.<br>1.<br>1. |   |
|                                                                       | 遠加されたサイトはありません               |    |     |                |   |
|                                                                       |                              |    |     |                |   |

※「ブロック」欄の「追加」ボタンをクリックしないよう注意してください。

(d). 次の URL を入力し「追加」ボタンをクリックします。

|      | 入力欄                                                                      | https://miyagi.efftis.jp              |   |
|------|--------------------------------------------------------------------------|---------------------------------------|---|
|      | サイトの追加                                                                   | ×                                     |   |
|      | サイト                                                                      |                                       |   |
|      | https://miyagi.efftis.jp                                                 |                                       |   |
|      | 追加                                                                       | キャンセル                                 |   |
| (e). | 入力した URL が「許                                                             | 可」欄に追加されていることを確認します。                  |   |
|      | □ ② 設定 ×                                                                 | + :                                   | × |
|      | $\leftarrow \rightarrow C$ <b>@</b> Edge   edge://set                    | ttings/content/popups 🖧 👍 🗶 …         |   |
|      | <b>設定</b><br>Q、設定の検索                                                     | ← サイトのアクセス許可 / ポップアップとリダイレクト          |   |
|      | <ul> <li>リロファイル</li> <li>ごライバシー、検索、サービス</li> </ul>                       |                                       |   |
|      | <⇒ 外観                                                                    | プロック 追加                               |   |
|      | <ul> <li>□ (スタート)、(ホーム)、および (新規) タン</li> <li>(ピ) 共有、コピーして貼り付け</li> </ul> | す 追加されたサイトはありません                      |   |
|      | G Cookie とサイトのアクセス許可                                                     | 款可<br>(20 to 10                       |   |
|      | 🕞 既定のブラウザー                                                               | at NJ                                 |   |
|      | <u> √</u> ダウンロード                                                         | 🗅 https://miyagi.efftis.jp …          |   |
|      | や ファミリー セーフティ                                                            | · · · · · · · · · · · · · · · · · · · |   |
|      | 回 Edge /(-                                                               |                                       |   |
|      |                                                                          |                                       |   |
|      |                                                                          |                                       |   |

②キャッシュクリア

次の操作は、初回利用時には必ず実施してください。

なお、電子入札システムや総合評価支援システムの操作で不具合が発生した

- 場合、再度これらの操作を行うことで改善されることがあります。
  - (a). Microsoft Edge (Chromium 版)のウィンドウ右上の「×」のすぐ下にある「…」をクリックして、表示されたメニューの「設定」をクリックします。

|                |    |                                        | -      | 0                       | × |
|----------------|----|----------------------------------------|--------|-------------------------|---|
|                |    | τ <sub>0</sub> τ_≡                     | ۲<br>س | 2                       |   |
|                |    | 新しいタブ                                  |        | Ctrl+T                  |   |
|                | ٥  | 新しいウィンドウ                               |        | Ctrl+N                  |   |
|                | Ę  | 新しい InPrivate ウィンドウ                    | Ctrl+  | Shift+N                 |   |
|                |    | ــــــــــــــــــــــــــــــــــــــ | 100%   | +                       | 2 |
|                | £≡ | お気に入り                                  | Ctrl+  | Shift+O                 |   |
|                | Ē  | コレクション                                 | Ctrl+  | -S <mark>h</mark> ift+Y |   |
|                | 5  | 履歴                                     |        | Ctrl+H                  |   |
| ハスワート、復歴などを表示で | ⊥  | ダウンロード                                 |        | Ctrl+J                  |   |
|                | BB | アプリ                                    |        |                         | > |
|                | 3  | 拡張機能                                   |        |                         |   |
|                | ÷  | パフォーマンス                                |        |                         |   |
|                | Q  | アラートとヒント                               |        |                         |   |
|                | Ø  | 印刷                                     |        | Ctrl+P                  |   |
|                | Ø  | Web キャプチャ                              | Ctrl+  | -Shift+S                |   |
|                | Ē  | 共有                                     |        |                         |   |
|                | බ  | ページ内の検索                                |        | Ctrl+F                  |   |
|                | Aø | 音声で読み上げる                               | Ctrl+  | Shift+U                 |   |
|                | Ø  | Internet Explorer モードで再読み込みする          |        |                         |   |
|                |    | その他のツール                                |        |                         | > |
|                | ŝ  | 設定                                     |        |                         |   |
|                | 0  | ヘルプとフィードバック                            |        |                         | > |
|                |    | Microsoft Edge を閉じる                    |        |                         |   |

(b). 左側のメニューにある「プライバシー、検索、サービス」をクリックし、表示された画面の「閲覧データをクリア」にある「クリアするデータを選択」 をクリックします。

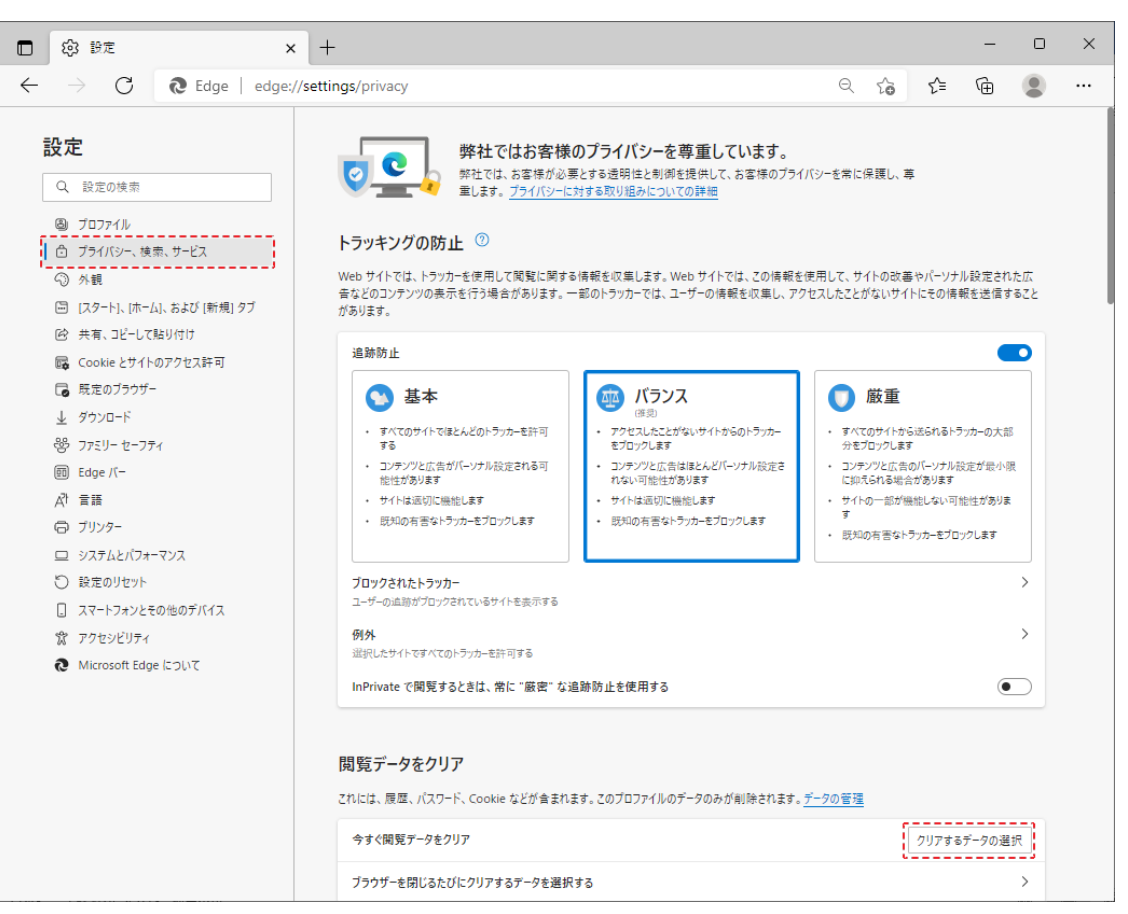

 (c).「時間の範囲のプルダウンから「すべての期間」を選択し、「Cookie および その他のサイトデータ」と「キャッシュされた画像とファイル」のチェック ボックスをチェックしてから、「今すぐクリア」ボタンをクリックします。

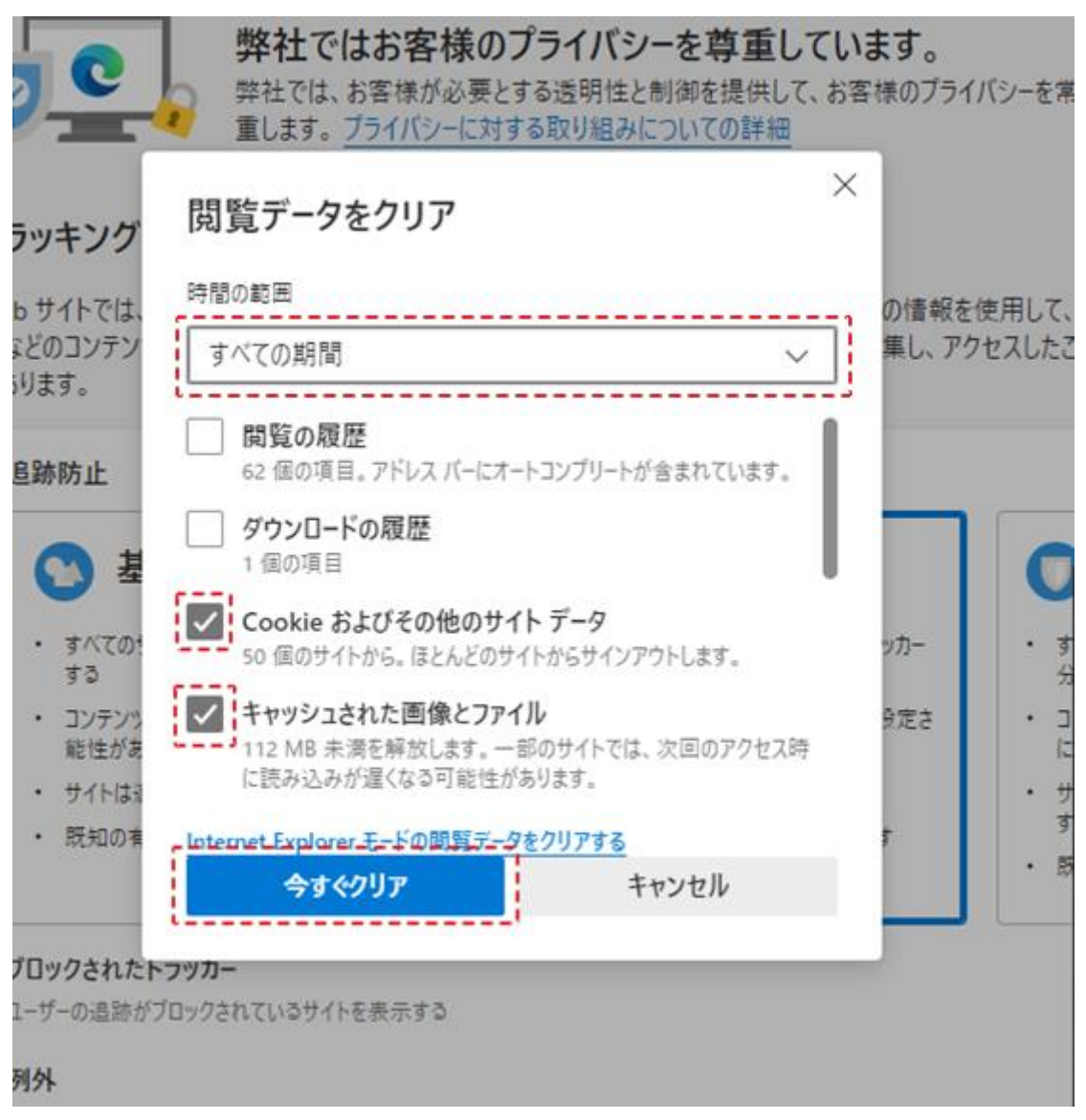

以上で、Microsoft Edge(Chromium 版)でのブラウザ設定は完了です。

### 3. 2. ブラウザ設定(Google Chrome の場合)

- ①ポップアップ許可の登録
  - (a). Google Chrome のウィンドウ右上の「×」のすぐ下にある「…」をクリックして、表示されたメニューから「設定」をクリックします。

|                    |                         |                      | ~   | -    |              | ]                          | × |
|--------------------|-------------------------|----------------------|-----|------|--------------|----------------------------|---|
|                    |                         |                      | ė   | ☆    | *            |                            | : |
|                    | 新しいタブ<br>新しいウィ<br>新しいシー | "<br>ンドウ<br>·クレット ウィ | ンドウ |      | (<br>Ctrl+Sl | Ctrl+T<br>Ctrl+N<br>hift+N |   |
|                    | 履歴<br>ダウンロー<br>ブックマー:   | ド<br>フ               |     |      |              | Ctrl+J                     | * |
|                    | ズーム                     |                      |     | 100% | +            | 53                         | 1 |
| Coordo             | 印刷<br>キャスト              |                      |     |      | (            | Ctrl+P                     | , |
| Google             | 検索<br>その他のツ             | ノール                  |     |      |              | Ctrl+F                     | • |
|                    | 編集                      | 切り取り                 |     | ⊐Ľ–  |              | 貼り付                        | t |
|                    | 設定                      |                      |     |      |              |                            |   |
| gle で検索または URL を入力 | ヘルプ                     |                      |     |      |              |                            | • |
|                    | 終了                      |                      |     |      |              |                            |   |

(b). 画面左側のメニューの「セキュリティとプライバシー」をクリックして、表示された一覧から「サイトの設定」をクリックします。

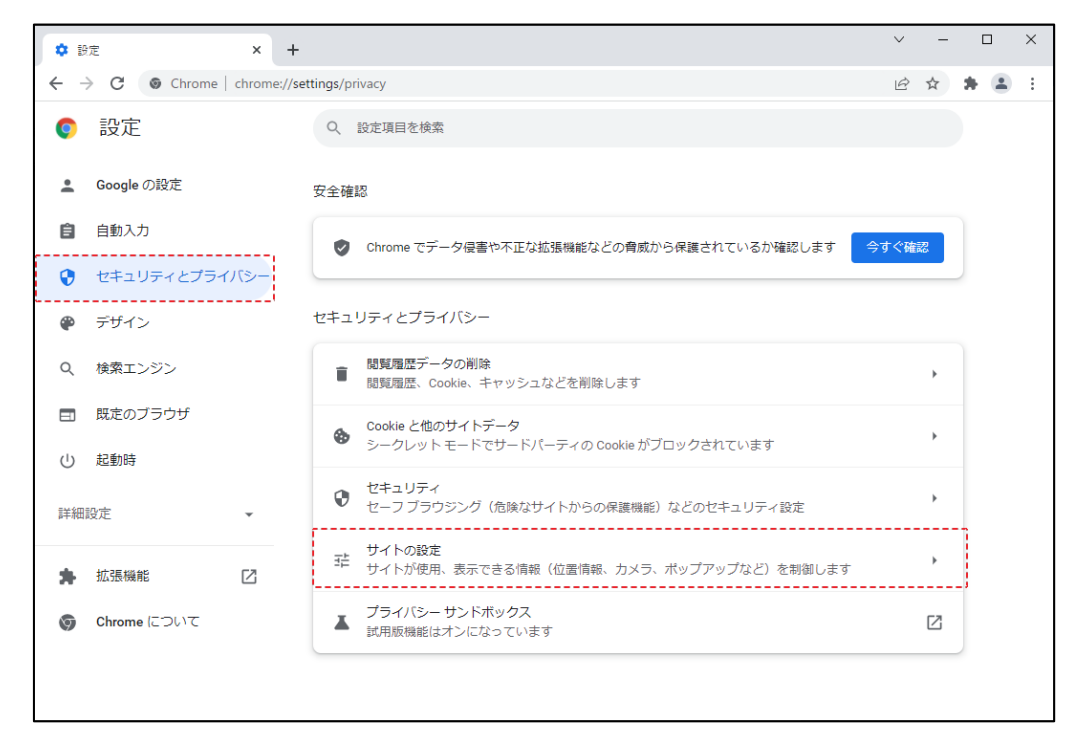

(c). 表示された画面の「ポップアップとリダイレクト」をクリックします。

| <b>\$</b> B | 没定 - サイトの設定 | × +         |                                                                                                    | ✓ - □ ×    |
|-------------|-------------|-------------|----------------------------------------------------------------------------------------------------|------------|
| ← -         | C O Chrome  | chrome://se | ettings/content                                                                                                    | 🖻 🖈 😩 🗄    |
| 0           | 設定          |             | Q 設定項目を検索                                                                                                    |            |
| •           | Google の設定  |             | ← サイトの設定                                                                                                    | 0          |
| Ê           | 自動入力        |             |                                                                                                    |            |
| •           | セキュリティとプライル | パシー         | $\bigtriangledown$                                                                                                    |            |
| ۲           | デザイン        |             |                                                                                                    |            |
| Q           | 検索エンジン      |             |                                                                                                    |            |
|             | 既定のブラウザ     |             |                                                                                                    | $\bigcirc$ |
| Ċ           | 起動時         |             | 最近のアクティビティ                                                                                                    |            |
| 詳細          | 設定          | *           | G www.google.com                                                                                                    | *          |
| *           | 拡張機能        |             |                                                                                                    |            |
| 9           | Chrome について |             | 9 へしのリオ トレ抹仔されしいる権限とナーダで表示                                                                                                    | •          |
|             |             |             | 権限                                                                                                    |            |
|             |             |             |                                                                                                    | •          |
|             |             |             | カメラ<br>● サイトがカメラの使用を要求できるようにする                                                                                                    | •          |
|             |             |             | マイク     サイトがマイクの使用を要求できるようにする     サイトがマイクの使用を要求できるようにする     オートがマイクの使用を要求できるようにする     マーク     マーク | •          |
|             |             |             | 通知<br>通知を送信するかどうかの確認をサイトに許可する                                                                                                    | •          |
|             |             |             | <ul> <li>バックグラウンド同期</li> <li>最近閉じたサイトがデータの送受信を完了できるようにする</li> </ul>                                                                                                    | •          |
|             |             |             | その他の権限                                                                                                    | ~          |
|             |             |             | コンテンツ                                                                                                    |            |
|             |             |             | Cookie とサイトデータ<br>シークレットモードでサードパーティの Cookie がブロックされています                                                                                                    | •          |
|             |             |             | JavaScript<br>く> サイトが JavaScript を使用できるようにする                                                                                                    | •          |
|             |             |             | ■像<br>→ サイトが画像を表示できるようにする                                                                                                    | •          |
|             |             |             | ポップアップとリダイレクト<br>び サイトにボップアップの送信やリダイレクトの使用を許可しない                                                                                                    | •          |
|             |             |             | その他のコンテンツの設定                                                                                                    | ~          |
|             |             |             |                                                                                                    |            |

(d).「ポップアップの送信やリダイレクトの使用を許可するサイト」の「追加」 ボタンをクリックします。

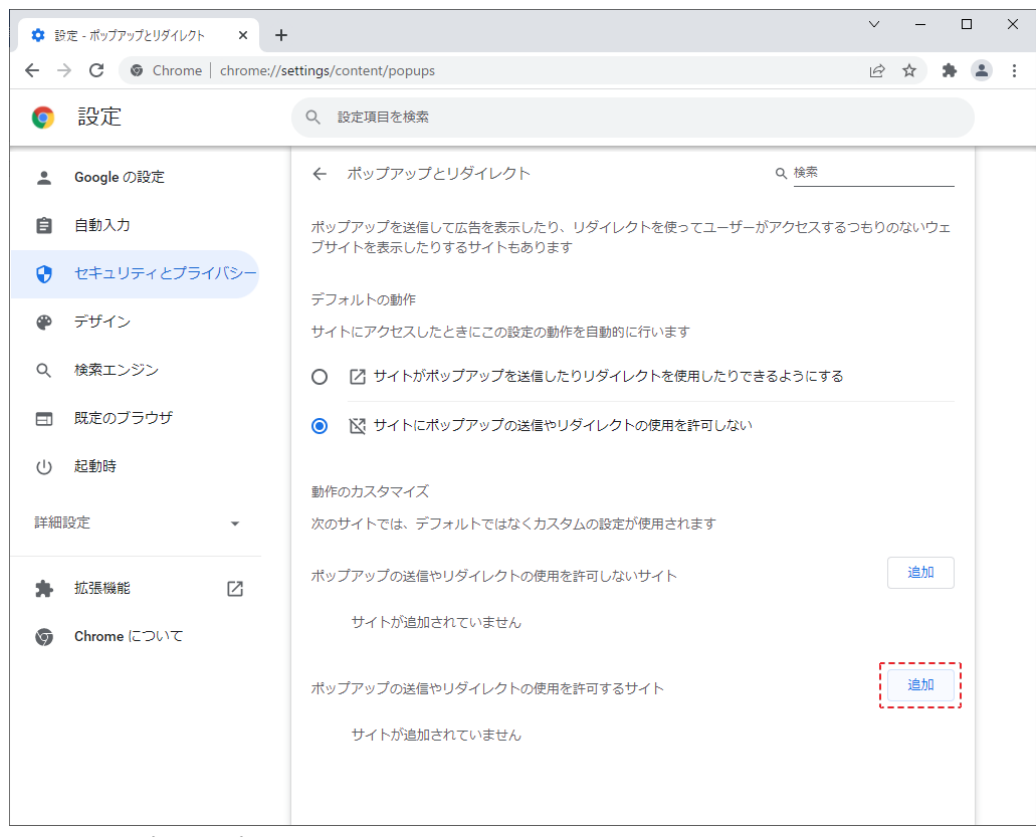

- ※「ポップアップの送信やリダイレクトの使用を許可しないサイト」欄の 「追加」ボタンをクリックしないよう注意してください。
- (e). 次の URL を入力し「追加」ボタンをクリックします。

| 入力欄                                                  | https://miyagi.efftis.jp |  |  |  |  |
|------------------------------------------------------|--------------------------|--|--|--|--|
| サイトの追加<br><sup>サイト</sup><br>https://miyagi.efftis.jp |                          |  |  |  |  |
|                                                      | キャンセル 追加                 |  |  |  |  |

(f). 入力した URL が「ポップアップの送信やリダイレクトの使用を許可するサ イト」欄に追加されていることを確認します。

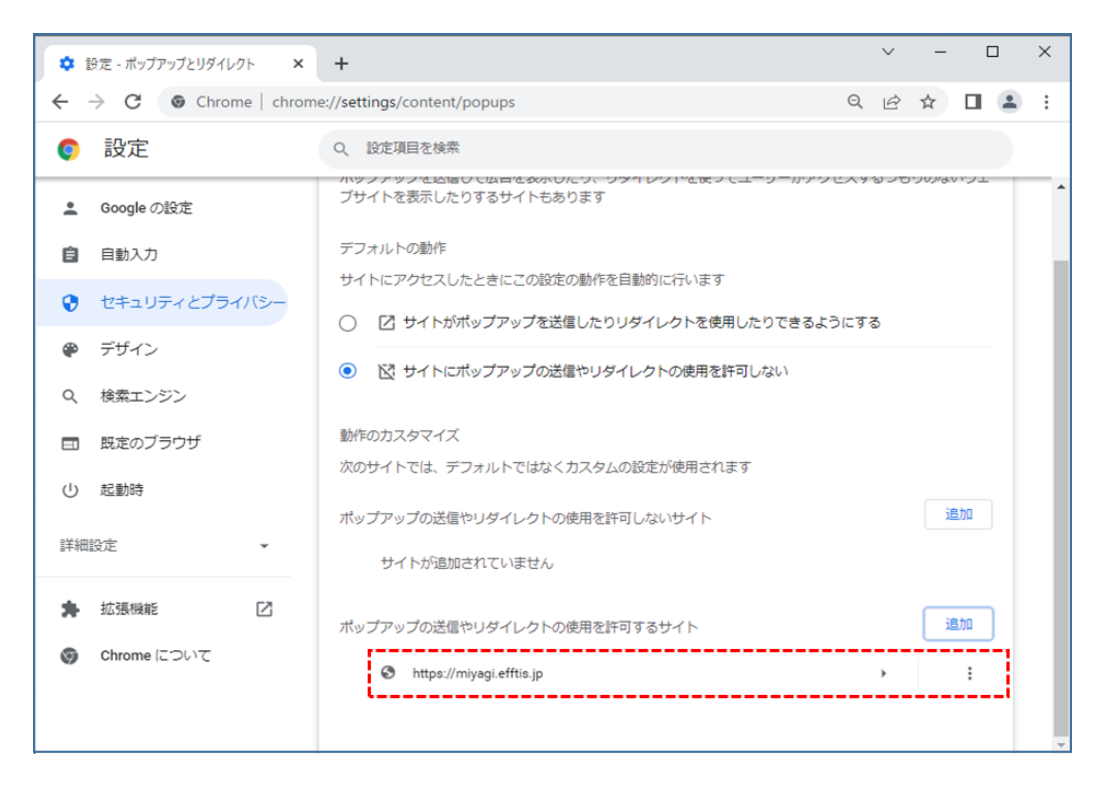

②キャッシュクリア

次の操作は、初回利用時には必ず実施してください。 なお、電子入札システムや総合評価支援システムの操作で不具合が発生した場 合、再度これらの操作を行うことで改善されることがあります。

- ックして、表示されたメニューから「その他のツール」にマウスポインタを 合わせ、表示されるサブメニューの「閲覧履歴を消去…」をクリックします。 \_  $\times$  $\sim$ してください 6 \$ \* 1 新しいタブ Ctrl+T 新しいウィンドウ Ctrl+N 新しいシークレット ウィンドウ Ctrl+Shift+N 履歴 ► ダウンロード Ctrl+J ブックマーク Þ 53 ズーム - 100% + 印刷... Ctrl+P キャスト... Ctrl+F 検索... 名前を付けてページを保存... Ctrl+S その他のツール ----ショートカットを作成... 切り取り 3Ľ-貼り付け 編集 ウィンドウに名前を付ける... 設定 閲覧履歴を消去… Ctrl+Shift+Delete ヘルプ ⊧ 索 拡張機能 \_\_\_\_\_ 終了 タスク マネージャ Shift+Esc デベロッパー ツール Ctrl+Shift+I Ø
- (a). Google Chrome のウィンドウ右上の「×」のすぐ下にある「…」をクリ

(b). 期間のプルダウンから「全期間」を選択し、「Cookie と他のサイトデータ」
 と「キャッシュされた画像とファイル」のチェックボックスをチェックしてから、「データを削除」ボタンをクリックします。

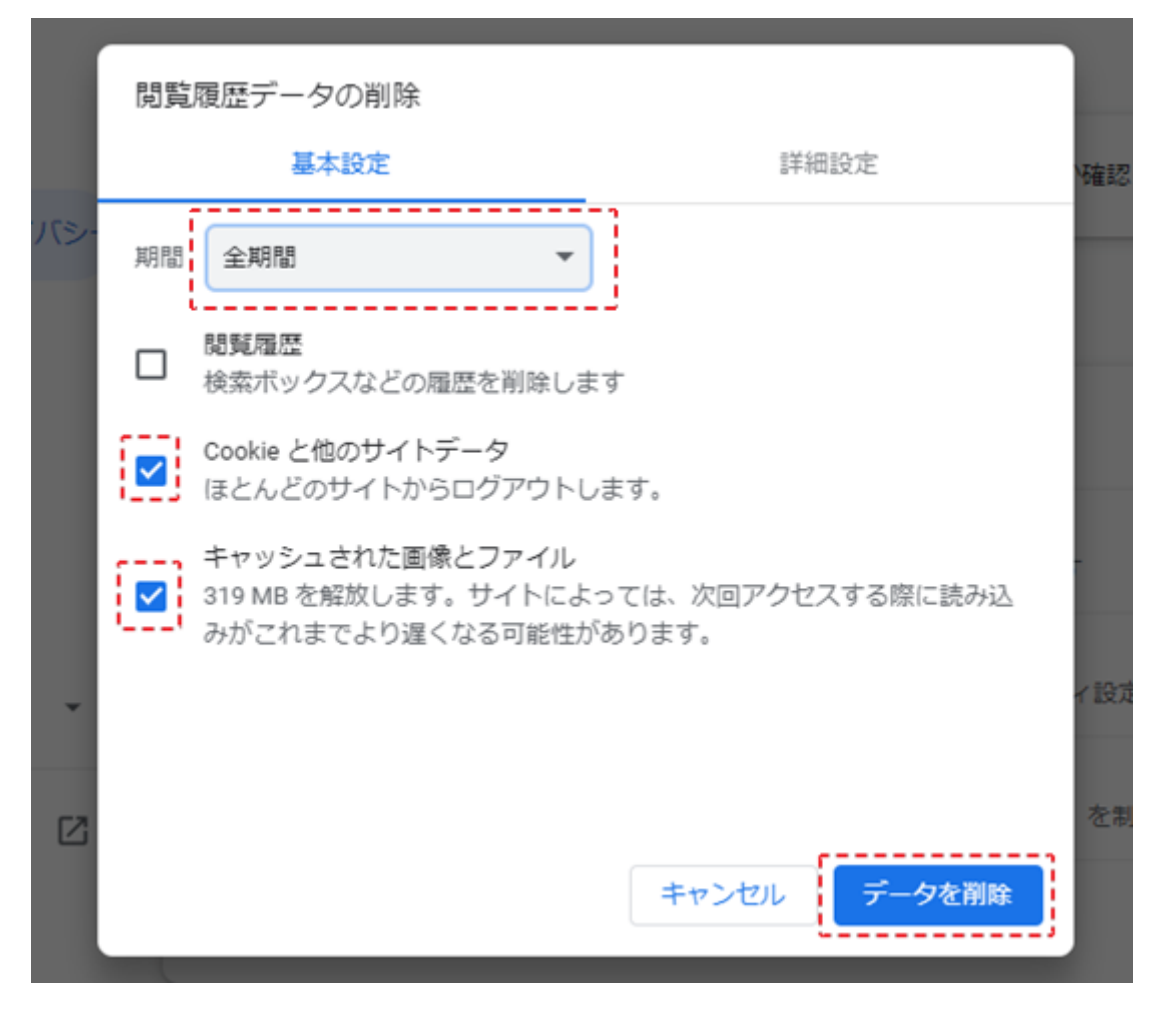

以上で、Google Chrome でのブラウザ設定は完了です。

以上